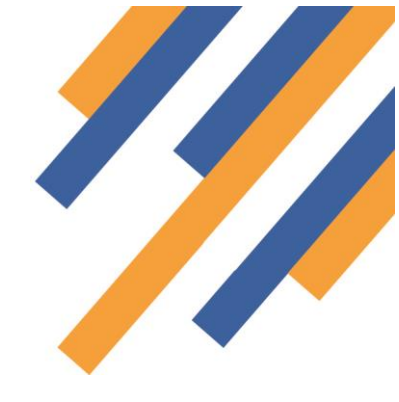

## Seasonal Influenza Vaccination 2020/21 Community Pharmacy Advanced Service

Once logged in to PharmOutcomes, the user will arrive at the PharmOutcomes homepage.

If the pharmacy team plan to use PreConsult, the service must be activated. The activation buttons can be found in the left-hand side of the homepage. To activate the PreConsult App click the orange "Activate PreConsult" button as seen in the left image below. PreConsult is now activated.

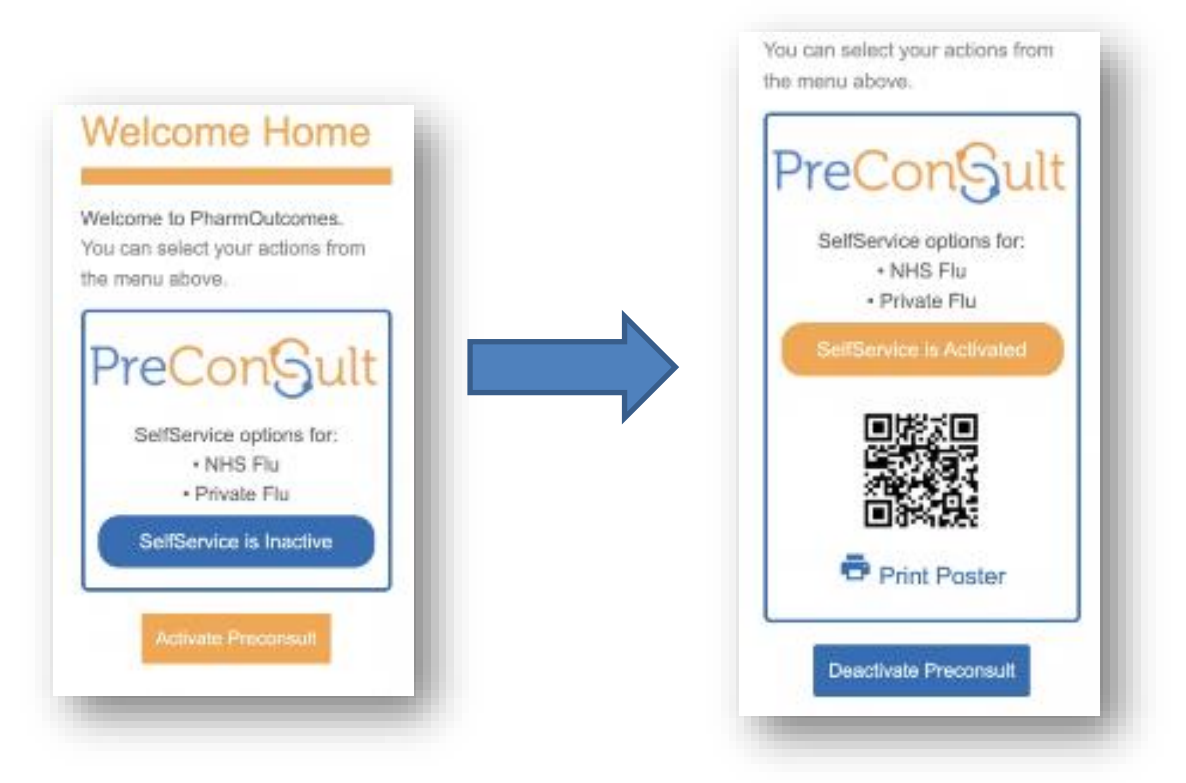

PreConsult can be used in several different ways to prepopulate

the flu

template with patient and eligibility information prior to the vaccination appointment. This reduces practitioner/patient contact time significantly.

The PreConsult guide explains how partial records are managed. The PreConsult user guide can be accessed via the dedicated link in the flu template side bar. Please read this guide carefully to understand how this application works.

### Seasonal Influenza Vaccination Community Pharmacy Advanced Service

#### Accessing the service template

Clicking the "Services" tab takes the provider to the service delivery screen.

| Ext Logged in as: PharmOut<br>PharmOutco<br>Home Services<br>Welcome Home             | Inbox                                                  | Shamrock Pharmacy (Anchorag<br>er entry of your two<br>curity word letters<br>ck the submit button<br>access the service | e Place)<br>Admin<br>Requires A | Gallery<br>.ction U | Help | sage |      |
|---------------------------------------------------------------------------------------|--------------------------------------------------------|----------------------------------------------------------------------------------------------------|---------------------------------|---------------------|------|------|------|
| Welcome to PharmOutcomes<br>Demo. You can select your actions<br>from the menu above. | Last Month<br>BlackDyke<br>Commissioner<br>23-Aug-2013 | Smoking Cessation<br>test                                                                                                |                                 |                     |      |      |      |
| Manage your account, change                                                           | BlackDyke<br>Commissioner<br>19-Aug-2013               | Supervised Consumpti<br>This is a new unread mes                                                                         | on<br>sage - click to re        | ead                 |      |      | <br> |

The 'flu vaccination service is accessed via the link in the left-hand side bar under the orange heading "Provide Services". To access the 'flu template, click on the service link "Advanced Service – Flu 2020/21".

| Pharmacy First                                                                       |                                                                |      |                 |
|--------------------------------------------------------------------------------------|----------------------------------------------------------------|------|-----------------|
| UTI PGDs 2020                                                                        | 2020-08-18 Referred Champix Client                             | RC   |                 |
| Urgent Supply Part 2<br>Medicine supply                                              | 2020-08-17 NRT Supply Request                                  | LS   |                 |
| Click here to show all accredited services<br>ncluding ones that are normally hidden | 2020-08-14 CPCS NHS 111 Minor Illness - Consultation Referral  | кн   |                 |
| Advanced NHS Service AS                                                              | 20 Click here to                                               | мн   |                 |
| Advanced Service                                                                     | access service                                                 | мн   |                 |
| [Not live until : 01-Sep-2020]                                                       | recording                                                      | - II | -1 1            |
| NUMSAS<br>Medicine Supply/Non-supply                                                 | 20 nt                                                          |      | The main scree  |
| Annual Complaints                                                                    | 2020-07-22 Referred Champix Client                             |      | will snow the   |
| Complaints Report 2018/19                                                            | All Received Referrals are shown here                          |      | service history |
| Audit                                                                                | 4                                                              |      |                 |
| PSNC Pharmacy Advice Audit<br>Data Entry                                             | To check if you have any outstanding notifications, click here | _    |                 |
| PSNC Pharmacy Advice Audit                                                           | Recent Provisions Search for Identifier:                       | _    |                 |

Because patient data is recorded you will be prompted to enter two digits from your security word. This is the word you will have chosen when you first logged in to the system.

| Pharm <mark>Outc</mark>                                                                              | omes <sup>®</sup> Delivering Evidence 🥢 🗸                                                                                                    |  |  |  |  |
|----------------------------------------------------------------------------------------------------|----------------------------------------------------------------------------------------------------|--|--|--|--|
| Home Services /                                                                                      |                                                                                                    |  |  |  |  |
| Welcome Home                                                                                         | Security Code Entry                                                                                                    |  |  |  |  |
| Welcome to PharmOutcomes.<br>You must finish the required action<br>in the right pane before you can | You are about to enter a section of the website that can access sensitive data. To proceed, you must<br>perform an extra security validation.                                                    |  |  |  |  |
| navigate in the site or access your<br>account details                                               | Enter the specified letters from your security word to validate                                                                                                    |  |  |  |  |
| My Account                                                                                           | Please Note: Your security word is NOT the same as your password.<br>The security word is a six letter word that you selected from a suggested list when you first logged in to<br>PharmOutcomes |  |  |  |  |
| Manage your account, change your<br>email address, phone numbers and<br>change your password.        | Second letter                                                                                                    |  |  |  |  |
| Change My Password                                                                                   | Fifth letter                                                                                                    |  |  |  |  |
| Change My Details                                                                                    | Submit                                                                                                    |  |  |  |  |
| Manage My Uploaded Files                                                                             |                                                                                                    |  |  |  |  |

Enter the letters from your security word and click the submit button. This takes the practitioner to the service delivery screen. (If you have forgotten or mislaid your security word information contact the help desk team).

### Seasonal Influenza Vaccination Community Pharmacy Advanced Service

#### Service enrolment

Practitioners must enrol to provide this service. Enrolment is completed once only; your name will then appear for selection in an approved practitioner list when you record vaccinations. To enrol, enter your name into the "Practitioner Name" field and select "New Practitioner", the "Enrol Me" button will then appear.

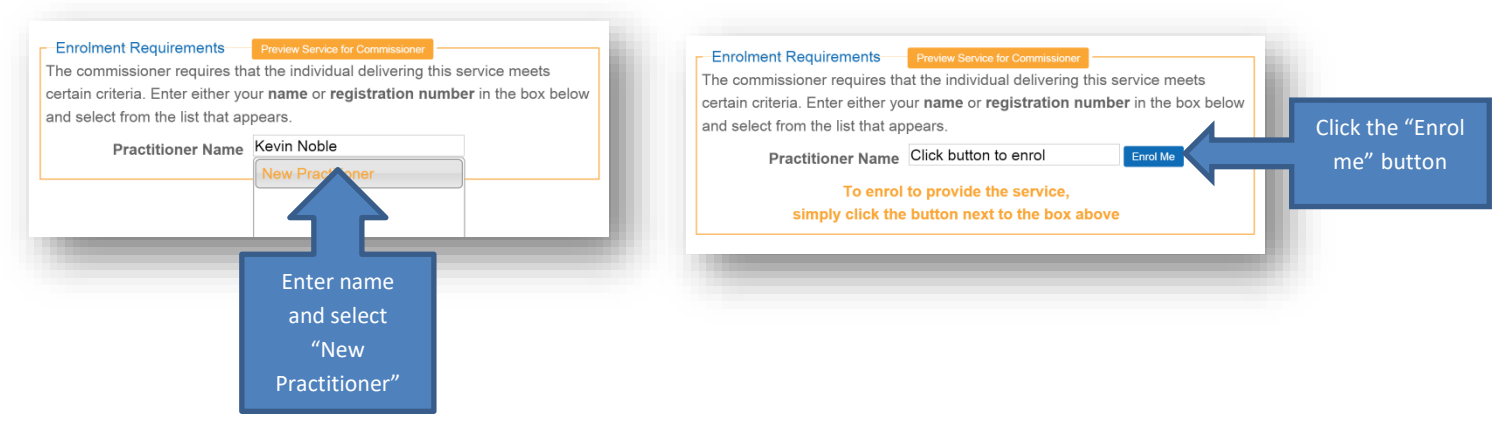

Clicking the "Enrol Me" button takes the practitioner to the enrolment screen – See enrolment guide available from the service screen side bar.

#### **Service Delivery**

Once successfully enrolled the practitioner will be able to access the data recording screen. Enter all required information.

The first question captures patient consent for service. This is a mandatory field. **This year there is no requirement to** capture written consent.

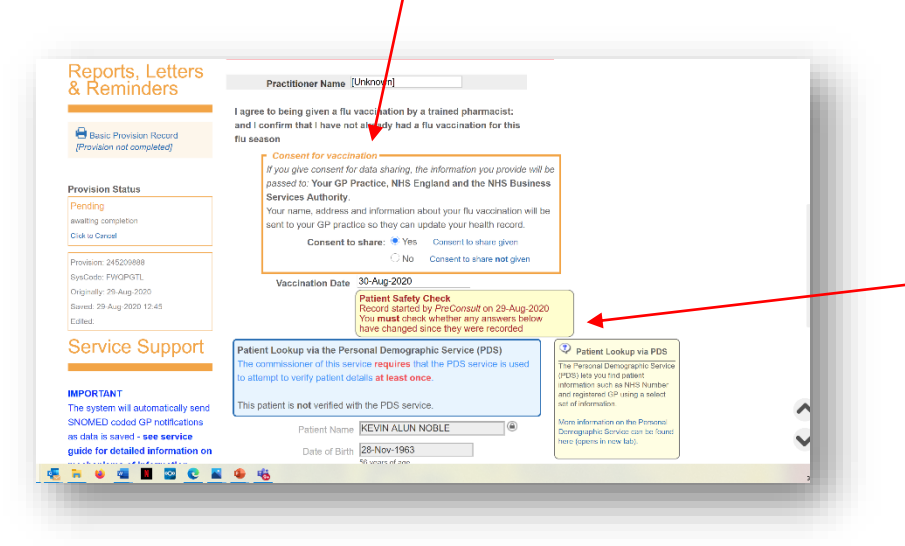

The vaccination date defaults to todays date as the system is designed to be used whilst patient facing but the date can be amended if required by clicking into the field and changing.

Please note the warning that appears in prepopulated records if PreConsult has been used. This will appear if the record prepopulation took place on an earlier date. The alert highlights the need to check the data that has been pre-populated to ensure this reflects the patient's status on the day of vaccination i.e. it is still safe to vaccinate.

### Seasonal Influenza Vaccination Community Pharmacy Advanced Service

#### Patient validation via the Personal Demographic Service (PDS)

The 2020 service again carries out patient validation via the Personal Demographic service (PDS).

Patient validation via PDS will allow pre-population of data fields including the GP practice information.

To validate the patient, enter the date of birth, gender and family name information and click the blue "lookup via PDS" button.

| Control of the second second sec | sent to your GP practice so they can update your health record.<br>Consent to share: Yes Consent to share original<br>No Consent to share not given<br>Vo cannot record a provision with a Vaccination Date that is<br>bets 91-569-2913 (the earliest Sortice provision date)<br>Vojecination Date: 29-4049-2019                                                                                                    | proventi un me en este in train program<br>is, this will also them to constant<br>you to check we gave you a flu-<br>vaccinations.<br>If you home any question about home<br>weak time to exercise your ("gints<br>under data procession legislation,<br>placess speak to an reentier of start. |
|----------------------------------------------------------------------------------------------------|----------------------------------------------------------------------------------------------------|----------------------------------------------------------------------------------------------------|
| - Annual Seasonal Influenza letter<br>2019-20     - Vaccine Ovabumin content     - Vaccine information for<br>healthcare precitioners     - Patient leaftet - Who should have<br>the flu jab     - DH Green Book Guidance     - Step by step guide to submitting<br>an online claim     Risk Factor Clarification     - Respiratory Disease Includes     attima end CO2011 bits resulting                                                                                                    | Detection Lookup, to the Personal Demographic Service (PDS)           The commissione (Mthis service requires that the PDS service is used to attend to verify c) out dicbils at least once.           Security by avert dicbils at least once.           Centry by avert dicbils at least once.           Demon provide: a minimum cit. A training that of finith, Gender and Last Name.           Date of Birth 2: Nov 1963<br>Environment of the statest details:           Date of Birth 2: Nov 1963<br>Environ demonstrating 2: Formate           Sex @ Mat @ Female           Family Name | Petient Lookup via PDS The Reveal Derecognote: Service reSpinate and the Service reSpinate and the Service respinate and registrated Orasing a select set of information. More information on the Reveal Derecognophic Service can be found here openes in new tab).                            |
| alamma and COPU mail requires<br>continuous use of inhaled or<br>systemic steroids or previous<br>exacerbations requiring hospital<br>admission<br>• Hypertension alone IS NOT a<br>qualifying risk factor for Heart<br>Disease<br>• Diabetes includes Type 2                                                                                                    | GP Practice information                                                                                                    |                                                                                                    |
| controlled by diet only<br>• Egg Allergy if declared can be<br>verified by asking about tolerance<br>to cakes and biscuits<br>Remember                                                                                                    | Patient's GP Practice<br>Bur to type GP practice name and select from drep<br>down list<br>If by bit for results by "named first"<br>namest to either patiet potiodo (floatd)<br>otherwise your provider postoode                                                                                                    | OP Practice information  Practices with two split lates of  thranch surgeries are listed under the main practice site only. You can search using the practice acide if you are unaure of the main practice site.                                                                                |
| The system will automatically email<br>SNOMED coded GP notifications                                                                                                    | If the GP field has not been populated via PDS validation, please be<br>careful to enter the correct GP information. This is the GP practice                                                                                                    | For those eligible for the service<br>that are not registered with a GP<br>Produce onler "Not Registered" in                                                                                                    |

Clicking the green "Confirm Patient" button will import all the displayed patient information held on PDS including the GP practice information.

| Remember                                                                                                    | OF<br>GR Postcode: PC                                                                                      | WIGHT                                                                                                    |                                                                                                    |
|----------------------------------------------------------------------------------------------------|----------------------------------------------------------------------------------------------------|----------------------------------------------------------------------------------------------------|----------------------------------------------------------------------------------------------------|
| The system will automatically email<br>SNOMED coded GP notifications<br>as data is saved only if a secure<br>email address is held for the GP<br>practice calented. If a secure | You may unlink this PDS pati<br>"Unlink PDS record".                                                       | ent record from the provision by clicking<br>Unlink PDB record                                                                                                    |                                                                                                    |
| email address is not held a hard<br>copy MUST be printed and sent by                                                                                                    | Patient Name<br>Date of Birth                                                                              | KEVIN ALLIN NOBLE<br>28-Nov-1963                                                                                                    |                                                                                                    |
| other secure means on the day of<br>vaccination or the following<br>working day.                                                                                                | Postcode                                                                                                   | 55 Years of Age PO30 2GS Scarch                                                                                                    |                                                                                                    |
|                                                                                                    | Address<br>NHS Number                                                                                      | 20 Medina Breeze Walk, Newport, Isle o<br>486 425 1835<br>If neither the client not the provider know the NHS<br>Number, you can enter 'Unknown'. If the client has<br>never been issued with an NHS Number, you can                     |                                                                                                    |
|                                                                                                    | Telephone number                                                                                           | enter 'Not Issued'.                                                                                                    |                                                                                                    |
|                                                                                                    | GP Practice informat                                                                                       | ion —                                                                                                    |                                                                                                    |
|                                                                                                    | Patient's GP Practice G<br>Si<br>di<br>                                                                    | Carisbrooke Health Centre, 22 Carisbroo<br>arr to type GP practice name and select from drop<br>and list<br>i by to filter results by "nearest list!"<br>nearest to either patient postcode (if found)<br>hereite your provider postcode | OP Practice Information     Fractices with two soil sites or     traunds surgerises are listed under     the main practice site dely. You can     you are unsure of the main practice     site. |
|                                                                                                    | If the GP field has not been<br>careful to enter the correct<br>that will be notified of this w<br>misdire | populated via PDS validation, please be<br>GP Information. This is the GP practice<br>accination. Incorrect entry will result in<br>ction of notification                                                                                | For those eligible for the service<br>that are not registered with a GP<br>Proctos, enter "NOR Registered" in<br>the field bolow, an option will<br>appear for selection.                       |
|                                                                                                    | Location of service -       Pharmacy     Long-stay care ho     Patient's home                              | me or long-stay residential facility                                                                                                    |                                                                                                    |

NB: The GP practice selected will be notified of vaccination electronically via secure email when data is saved. Please ensure the information entered is correct.

If a match is found on PDS, details will be displayed. If the system reports no match can be found enter

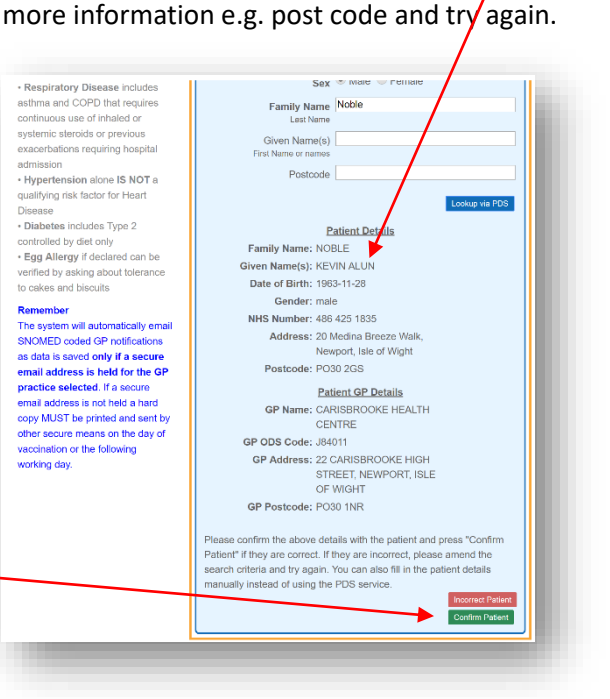

If a match cannot be found on PDS the message below is displayed and the pharmacist can click the green "Don't use PDS" button to enter data manually.

| atient Lookup via the Perso<br>le commissioner of this servi                 | onal Demographic Service (PDS)<br>ce requires that the PDS service is used<br>tills at least once. | The<br>(PE<br>info<br>and |
|------------------------------------------------------------------------------|----------------------------------------------------------------------------------------------------|---------------------------|
| Don't use PDS Search by patient                                              | NHS Number                                                                                         | set                       |
| Please provide a minimum of the pat<br>Lookup via PDS' to try and find the p | ients Date of Birth, Gender and Last Name. Press<br>atlents details:                               | Mo<br>Der<br>her          |
| Date of Birth                                                                | 28-nov-1963                                                                                        |                           |
|                                                                              | Enter as dd-mmm-yyyy (eg 23-Feb-1989)                                                              | _                         |
| Sex                                                                          | Male Female                                                                                        |                           |
| Family Name<br>Last Name                                                     | Mouse                                                                                              |                           |
| Given Name(s)                                                                |                                                                                                    |                           |
| First Name or names                                                          |                                                                                                    | _                         |
| Postcode                                                                     |                                                                                                    |                           |
|                                                                              | Lookup via PDS                                                                                     |                           |
| Not Found No match                                                           |                                                                                                    |                           |

# Pharm<mark>Outcomes</mark>®

### Seasonal Influenza Vaccination Community Pharmacy Advanced Service

When a patient is validated against PDS, please note the orange "Summary Care Record" button that appears in the right-hand side of the screen. If a valid smart card is in a smart card reader connected to the computer you are working

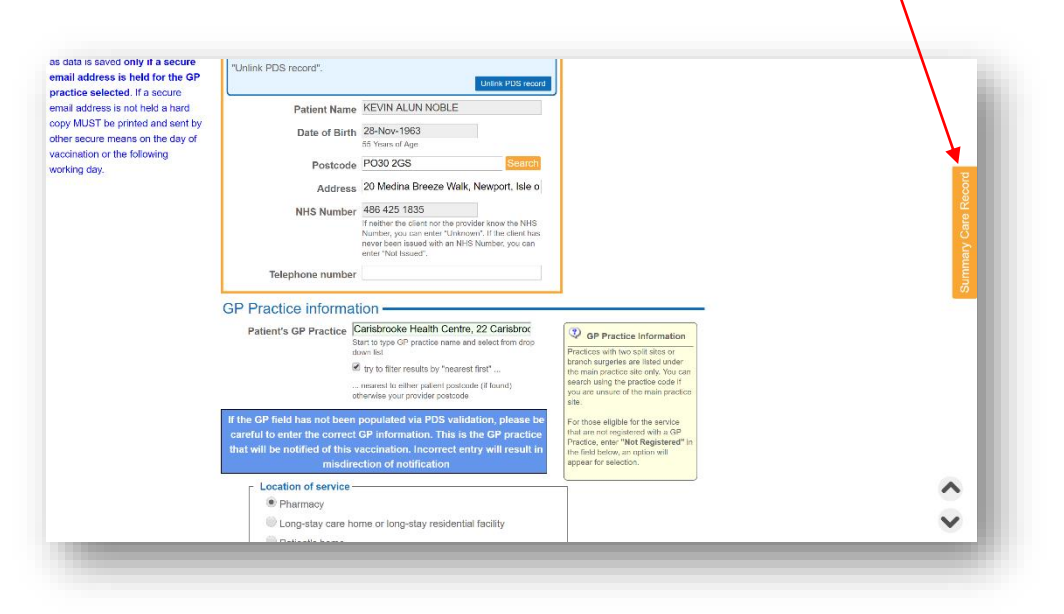

on, clicking this button will take the pharmacist to the consent page of SCR to allow a view of the record for that patient if required.

#### Pharmacy intent to provide service off-site

Under the patient information fields there is a "location of service" question. This is set as default to "Pharmacy" but if you plan to offer flu' vaccination services offsite, please ensure an appropriate selection is made to record off-site provision of service. **Please note: the service requirements have changed this year and there is no longer a need to notify of off-site provision**.

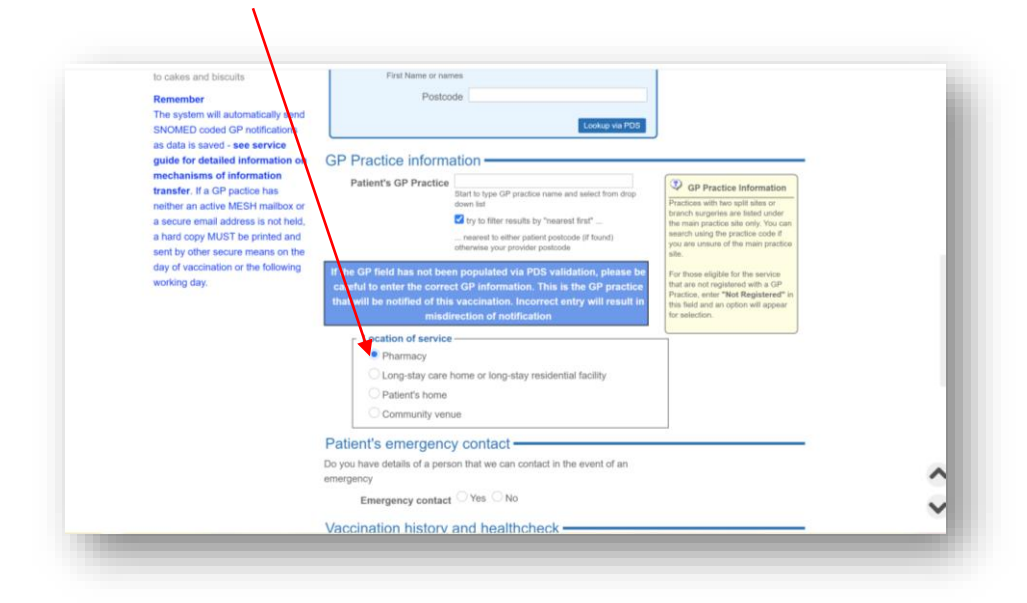

### Seasonal Influenza Vaccination Community Pharmacy Advanced Service

#### Recording an emergency contact

If a patient has an emergency contact, information should be recorded. The fields to record this information will only appear if the answer to the emergency contact question is "Yes".

| nergency                                                                                                    |                                                                                                    |
|----------------------------------------------------------------------------------------------------|----------------------------------------------------------------------------------------------------|
| Emergency contact  Yes No Name Telephone                                                                                                    | Emergency<br>contact fields<br>appear if                                                                        |
| Relationship to patient                                                                                                    | required                                                                                                    |
| ledical History and Eligibility                                                                                                    |                                                                                                    |
| Please note any allergies                                                                                                    |                                                                                                    |
| igibility selection<br>ease select the eligibility reason below NB: See note on vaccine<br>commendations that will appear beneath the "Exclusions and<br>withore" exclusions below | Risk Groups  Further information on risk groups can be found on page 18 of the  PRD. You are proceed to PRD via |
| autions question below                                                                                                    | PGD. Fou can access the PGD via                                                                                 |

#### Patient eligibility for vaccination – Vaccination history and health check

The next section in the template manages any exclusions. Patients who have previously been vaccinated for this season or those who have reacted badly to previous vaccination are excluded from the service and should be referred in line

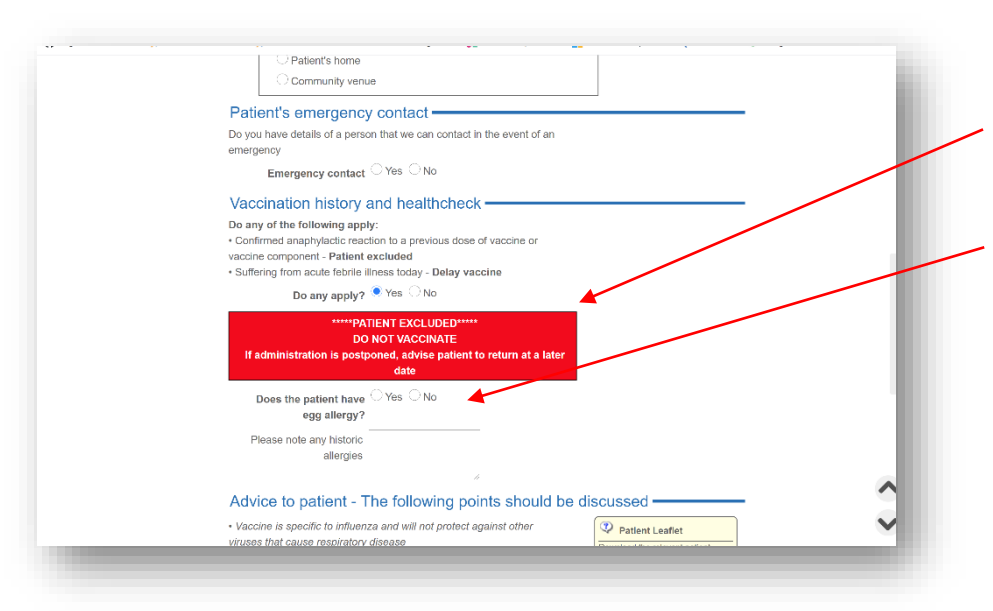

with directions given in the PGD. If answers in this section indicate an exclusion applies, a warning is displayed, and the patient should be advised accordingly.

Record any identified allergies in the free text field

### Seasonal Influenza Vaccination Community Pharmacy Advanced Service

#### Eligible patient groups

Please note that there are new eligibility groups that have been added this year, see service specification.

Select the risk group that applies from the "Eligible patient group" question, only one can be selected. **If a patient is over 65 years and reports another risk factor, select over 65 years as the qualifying indication**. For patients with multiple morbidity the reason identified initially should be recorded.

| Elig       | ible patient group                                                          |
|------------|-----------------------------------------------------------------------------|
| 0          | 65 years and over                                                           |
|            | including 64 year olds turning 65 years old by the end of March 2021        |
| 0          | Chronic respiratory disease                                                 |
|            | e.g. asthma, COPD or bronchitis requiring a steroid inhaler                 |
| $\bigcirc$ | Chronic heart disease                                                       |
|            | such as heart failure                                                       |
| $\bigcirc$ | Chronic kidney disease                                                      |
|            | at stage 3, 4 or 5                                                          |
| $\bigcirc$ | Chronic liver disease                                                       |
| $\bigcirc$ | Chronic neurological disease                                                |
|            | e.g. Parkinson's disease, motor neurone disease                             |
| $\bigcirc$ | Diabetes                                                                    |
| $\bigcirc$ | Immunosuppression                                                           |
|            | e.g. due to disease such as HIV/AIDS or treatments such as chemotherapy     |
| $\bigcirc$ | Asplenia or splenic dysfunction                                             |
| $\bigcirc$ | Pregnant woman                                                              |
| $\bigcirc$ | Morbid obesity                                                              |
|            | BMI 40 or above                                                             |
| 0          | Learning disability                                                         |
| $\bigcirc$ | Person in long-stay residential care home/care facility                     |
|            | Does not include prisons, young offender institutions or halls of residence |

#### Vaccine selection

Vaccine information advise and appropriate vaccine lists will be displayed depending on criteria entered e.g. age, egg allergy and degree of egg allergy. Information pop-ups will appear showing vaccine recommendations in line with NHS England directions. A different information pop-up will display depending on data entered.

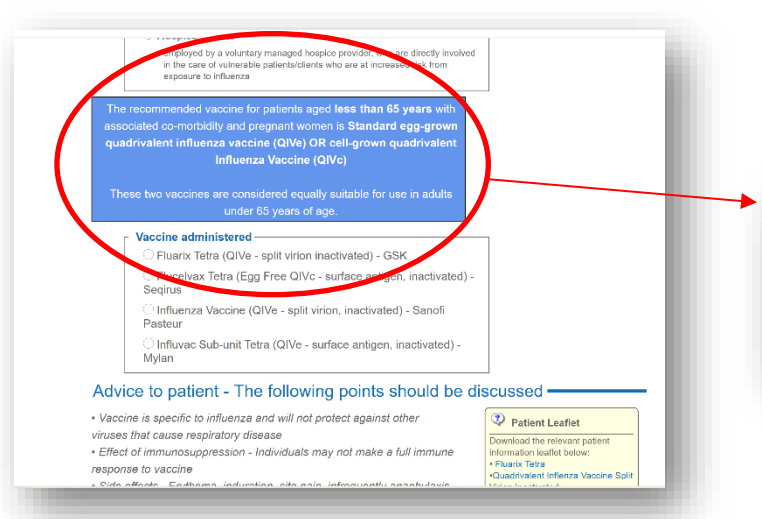

In the example below the patient is under 65 and reports no egg allergy.

The vaccine recommendations displayed will vary depending on the risk group recorded.

The recommended vaccine for patients aged less than 65 years with associated co-morbidity and pregnant women is Standard egg-grown quadrivalent influenza vaccine (QIVe) OR cell-grown quadrivalent Influenza Vaccine (QIVc)

These two vaccines are considered equally suitable for use in adults under 65 years of age.

Please refer to service specification and PSNC website for information on recommended vaccines.

### Seasonal Influenza Vaccination Community Pharmacy Advanced Service

#### Recording vaccine administered

different limited vaccine list will be displayed depending on age entered, eligible risk group selected and/or if a patient declares egg allergy. The example below shows the list displayed for a patient under 65 has been entered with a

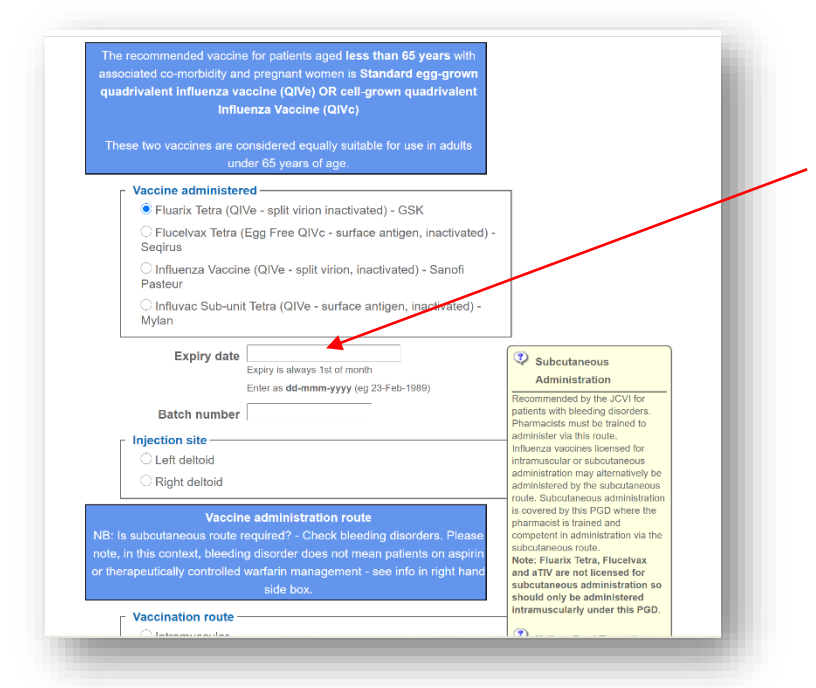

qualifying risk factor. No egg allergy has been declared so the list of quadrivalent vaccines appears for selection. On selection of vaccine the remaining vaccine data fields will appear i.e. expiry date, batch number and vaccination route etc

If egg allergy has been declared, for under 65's a low egg ovalbumin content vaccine list appears and must be used. For those recording severe egg allergy a limited list of one vaccine appears (Flucelvax) that is egg free. As there is no egg free adjuvanted trivalent vaccine available, for those reporting egg allergies that are over 65 years the list showing only Flucelvax (QIVc) is available.

NB: Please be aware of the need to consider subcutaneous injection for patients with bleeding disorders. An alert

| Expiry date                                                                                                    | Subcutaneous                                                                                                    |
|----------------------------------------------------------------------------------------------------|----------------------------------------------------------------------------------------------------|
| Enter as dd-mmm-yyyy (eg 23-Feb-1989)                                                                                                    | Administration                                                                                                    |
| Batch number                                                                                                    | Recommended by the JCVI for<br>patients with bleeding disorders.                                                                                                    |
| - Injection site                                                                                                    | Pharmacists must be trained to administer via this route.                                                                                                    |
| Left deltoid                                                                                                    | Influenza vaccines licensed for<br>intramuscular or subcutaneous                                                                                                    |
| ◯ Right deltoid                                                                                                    | administration may alternatively be<br>administered by the subcutaneous                                                                                                    |
| Vaccine administration route<br>NB: Is subcutaneous route required? - Check bleeding disorders. Please<br>note, in this context, bleeding disorder does not mean patients on aspirin<br>or therapeutically controlled warfarin management - see info in right hand<br>side box. | Totle, subclateous administration<br>is covered by this PGD where the<br>pharmacist is trained and<br>competent in administration via the<br>subcutaneous route.<br>Note: Fluarix Tetra, FluceIvax<br>and aTV are not licensed for<br>subcutaneous administration so<br>should only be administered<br>indext out of the the tetra to BCD. |
| Vaccination route                                                                                                    | Intramuscularly under this PGD.                                                                                                    |
| ⊖ Intramuscular                                                                                                    | Yellow Card Reporting                                                                                                    |
| <ul> <li>Subcutaneous</li> </ul>                                                                                                    | If you need to make a report to<br>MHRA via the Yellow Card                                                                                                    |
| See note in side box                                                                                                    | reporting system, you can access<br>this service here                                                                                                    |
| Adverse event reporting                                                                                                    |                                                                                                    |
| Has the patient suffered an adverse reaction to the vaccination?                                                                                                    |                                                                                                    |
| Adverse reaction? Yes  No<br>NB: This does not include induration, erythema etc.                                                                                                    |                                                                                                    |
| Advice to patient - The following points should be d                                                                                                    | iscussed ———                                                                                                    |
| Vaccine is specific to influenza and will not protect against other<br>irruses that cause respiratory disease<br>Effect of immunosuppression - Individuals may not make a full immune                                                                                           | Patient Leaflet  Download the relevant patient  information leaflet below:                                                                                                    |

appears to remind pharmacists of this consideration. Vaccines should only be administered via sub-cutaneous route if relevant training has been completed. See side note here for more information on sub-cutaneous administration.

The last two sections of this years' service are the adverse effects reporting and advice to patient fields. The advice side box has links to all relevant patient information leaflets.

NB: As most reactions will take place sometime after vaccination, the pharmacist must re-access the original patient record to note any reactions.

## Pharm<mark>Outcomes</mark>®

### Seasonal Influenza Vaccination Community Pharmacy Advanced Service

#### Recording an adverse event

From the "Services" page enter the patient name in the "Search for identifier "field and click the magnifying glass

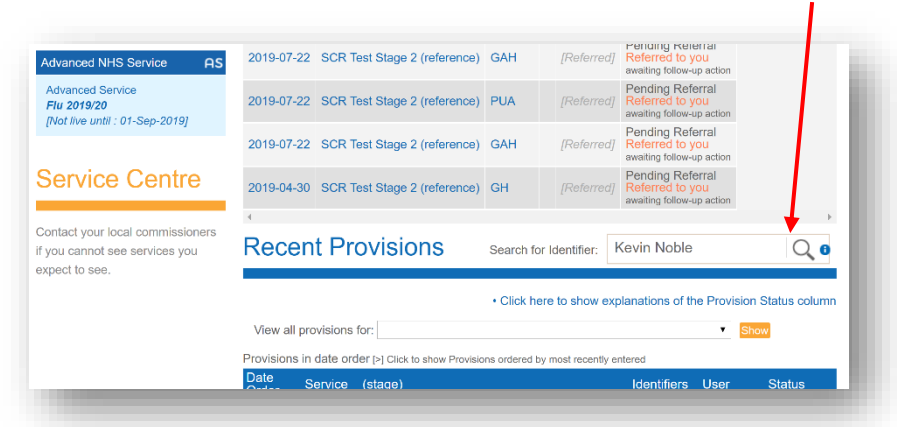

The patient records will be displayed. Re-

open the record by clicking on it. Scroll down the record to the adverse event reporting section

| Originally SysAdmin-Logged in as: 1 PharmOutc Home Services                                                                                                    | 508: Kevin Noble from Pinnade Health Partne<br>COMES <sup>®</sup> Delivering Evin<br>Assessments Reports C                                                                                                    | arship LLP: 157<br>dence<br>Claims Calendar Ao                                                                                                    | dmin H                                                     | elp                                                                                                    |                                                                                                    |                |
|----------------------------------------------------------------------------------------------------|----------------------------------------------------------------------------------------------------|----------------------------------------------------------------------------------------------------|------------------------------------------------------------|----------------------------------------------------------------------------------------------------|----------------------------------------------------------------------------------------------------|----------------|
| Provision Search                                                                                                    | Search Results for: "                                                                                                    | kevin noble"                                                                                                    |                                                            |                                                                                                    |                                                                                                    |                |
| You can search for any part of a<br>valient name as well as any of the<br>identifiers on your service history<br>screen<br>EULA License Agreement • GDPR +<br>EULA License Agreement • GDPR + | Date         ✓         Service (stag #)           2019-08-29         Advanced Service - Flu 2019           2019-04-11         Kirstie Referral Service -           Click here to return to s           Privacy Policy • Cookle Policy • Contact Us • I           Performed U. P Supporting Community. PI | Identifiers         User           3/20         KAN         Pinnacle Support           KN         Pinnacle Support           services         Image: Services | Status<br>Active<br>Clock to Car<br>Active<br>Clock to Car | Adverse events reporting<br>Has the patient suffered an adverse reaction to the vaccination?<br>Adverse reaction? Yes No<br>NB: This does not include industrion, erythema etc.<br>Reaction severity<br>Mild<br>Moderate<br>Severe<br>Description of reaction                                                                                                    |                                                                                                    | ay Care Record |
| nswering the<br>Yes" will reve                                                                                                    | question "Adverse<br>eal further questi                                                                                                    | Reaction?" –<br>ion fields for<br>will send an                                                                                                    | 1                                                          | Additional notes Additional notes Advice to patient - The following points should be of Vaccine is specific to influenza and will not protect against other Vivuess that cause respiratory disease Effect of immunosuppression - Individuals may not make a full immune response to vaccine Side effects - Erythema, induration, site pain, infrequently anaphylaxis | Deviced Leafet     Deviced the relevant patient     Information iselet below     Plank: Tate     Plank: Tate     Plank: T | Summe          |

#### **Recording advice**

event.

Bullet points detail all necessary advice for the patient. Tick the box to confirm all necessary advice has been provided.

| /accine is specific to influenza and will not protect against other                                                                                                    | Patient Leaflet                                                                                                    |
|----------------------------------------------------------------------------------------------------|----------------------------------------------------------------------------------------------------|
| Iruses that cause respiratory disease<br>Effect of immunosuppression - Individuals may not make a full immune<br>seponse to vaccine<br>Side effects - Erythema, induration, site pain, infrequently anaphylaxis<br>Advise on action to take if adverse reaction<br>Advise on action to take if adverse reaction<br>Advise on action for each<br>innual influenza season<br>Provide PIL<br>Advise on action if vaccine postponed i.e. when to return<br>If excluded advise on appropriate action to take<br>if the individual is eligible for PPV23 on the NHS and has not received<br>pharmacists should signpost them to their GP or an appropriate<br>rovider to receive the vaccine on the NHS<br>Advice provided<br>Advice provided | Downtoadt the relevant patient<br>Information Walfa balox:<br>• Fluxrix Tetra<br>• Quadrivatent Inforcaz vaccine Spit<br>Virion Inactivated<br>• Quadrivatent Inforcaz vaccine<br>Tetra MYL<br>• Quadrivatent Inforcaz vaccine<br>Captari valent Inforcaz vaccine<br>Captari valent Inforcaz Vaccine<br>(cpit vrion inactivated) Sanofi<br>Pasteur<br>• Adjuvented Trivatent vaccine -<br>Sequira<br>• Flucetivas Tetra |
| Tick to indicate information provided                                                                                                    |                                                                                                    |
| Important Claim Information                                                                                                    |                                                                                                    |
| PharmOutcomes will automatically populate your service claim for<br>submission via the Manage Your Service (MYS) Portal The claim will<br>be available for submission at the end of each month -<br>You can access MYS have<br>To register for MYS click have                                                                                                    |                                                                                                    |

## Pharm<mark>Outcomes</mark>®

### Seasonal Influenza Vaccination Community Pharmacy Advanced Service

#### GP Practice notification of vaccination administration - changes for 2020

For each vaccination record saved in PharmOutcomes, the system will automatically generate a GP notification in line with the NHS England National Service Specification. This will be sent to the patient's GP Practice when data is saved.

#### The GP notification mechanism this year has changed to include FHIR/MESH messages as follows:

1. **Pass 1**: Following work with NHS Digital, and as the preferred route for GP practice notifications, PharmOutcomes will attempt to send all Flu notifications to GP practices as a **FHIR message** to be managed within the GP practice system using the **Message Exchange for Social Care and Health (MESH)**.

For those practices that have an active MESH mailbox, this means the information will pass directly into the practice system for appropriate management and GPs will no longer need to monitor a separate NHS mail in box.

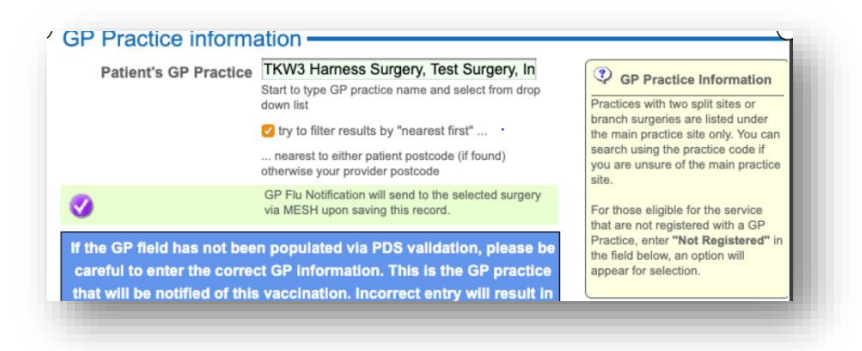

MESH is NHS England's preferred mechanism of information transfer.

When a GP practice has an active MESH mailbox in place, the message shown here will appear in the PharmOutcomes screen on GP practice selection.

2. Pass 2: If PharmOutcomes is unable to send the notification via FHIR/MESH this will be recognised by the system

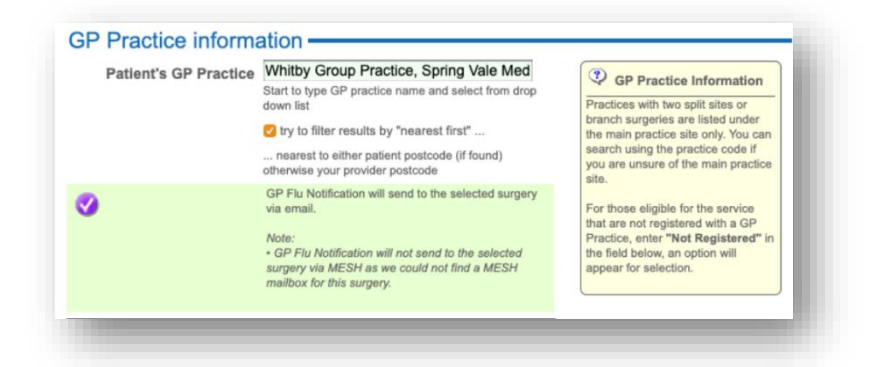

and the GP notification will send to a **secure nhs.net email** if the GP practice has set and verified this as in previous years. The display message that will appear is shown here.

3. Pass 3: If PharmOutcomes is unable to send via FHIR/MESH and does not hold a verified secure nhs.net email

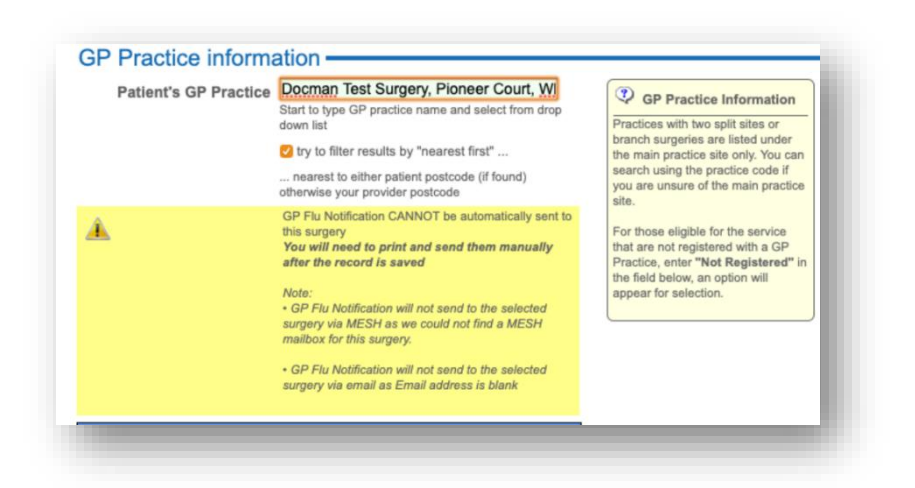

address for the GP Practice for receiving Flu notifications, the pharmacy will be prompted to print and securely send a **hard copy** notification to the GP practice by post or other secure means. In this case the message that appears is as seen below.

NB: MESH messages can only be sent for patients that have been validated against PDS, if manual entry is made then the GP notification will send via NHS mail.

### Seasonal Influenza Vaccination Community Pharmacy Advanced Service

#### Service Claims - Changes for the 2020-21 'flu season

**NB: Please read the information box at the end of the consultation detailing the claim process**. All claims this year must be made via the **Manage Your Service application (MYS)**.

This year PharmOutcomes will populate the MYS portal with claim information for validation and submission by the contractor. Click the links to either access or register for MYS

#### Important Claim Information

PharmOutcomes will automatically populate your service claim for submission via the Manage Your Service (MYS) Portal The claim will be available for submission at the end of each month -You can access MYS here To register for MYS click here